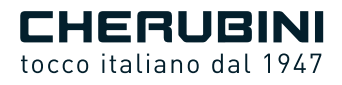

# A510078 META WIRED MOTOR CONTROLLER 7

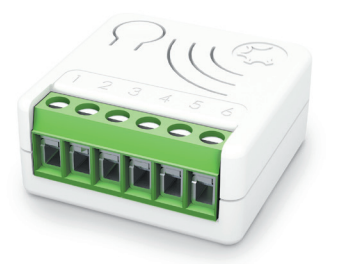

OWAVE PIUS

| IT | Attuatore per motori con<br>connessione standard |
|----|--------------------------------------------------|
| EN | Actuator for motors with<br>standard connection  |
| DE | Aktor für Motoren mit<br>Standardverkablung      |
| FR | Actionneur pour moteurs à<br>connexion standard  |
| ES | Actuador para motores<br>con conexión estándar   |

E ISTRUZIONI - INSTRUCTIONS - EINSTELLANLEITUNGEN INSTRUCTIONS - INSTRUCCIONES

#### Index:

| Device description p. 23                                                                                                    |
|----------------------------------------------------------------------------------------------------|
| Technical specifications p. 24                                                                                                    |
| Safety information p. 24                                                                                                    |
| Electrical connections diagram p. 25                                                                                                    |
| Device installation p. 26                                                                                                    |
| LED status indicator p. 26                                                                                                    |
| Add/remove the device into a Z-Wave <sup>™</sup> network (classic) p. 27                                                                                                    |
| SmartStart inclusion p. 28                                                                                                    |
| S2 Secure Inclusion p. 28                                                                                                    |
|                                                                                                    |
| Supported command classes p. 29-30                                                                                                    |
| Supported command classes p. 29-30<br>Device control p. 31                                                                                                    |
| Supported command classes p. 29-30   Device control p. 31   Controlling the device by External Switches p. 31                                                                                                    |
| Supported command classes p. 29-30   Device control p. 31   Controlling the device by External Switches p. 31   Controlling the device by a Z-Wave™ controller p. 32                                                                                                    |
| Supported command classes p. 29-30   Device control p. 31   Controlling the device by External Switches p. 31   Controlling the device by a Z-Wave™ controller p. 32   Associations p. 33                                                                                                    |
| Supported command classes p. 29-30   Device control p. 31   Controlling the device by External Switches p. 31   Controlling the device by a Z-Wave™ controller p. 32   Associations p. 33   Reset to the factory settings p. 34                                                                |
| Supported command classes p. 29-30   Device control p. 31   Controlling the device by External Switches p. 31   Controlling the device by a Z-Wave <sup>™</sup> controller p. 32   Associations p. 33   Reset to the factory settings p. 34   Firmware update p. 34                            |
| Supported command classes p. 29-30   Device control p. 31   Controlling the device by External Switches p. 31   Controlling the device by a Z-Wave <sup>™</sup> controller p. 32   Associations p. 33   Reset to the factory settings p. 34   Firmware update p. 34   Offline setup mode p. 35 |

#### EU declaration of conformity

CHERUBINI S.p.A. declares that the product is in conformity with the relevant Union harmonisation legislation: Directive 2014/53/EU, Directive 2011/65/EU.

The full text of the EU declaration of conformity is available upon request at the following website: www.cherubini.it.

Failure to comply with these instructions annuls CHERUBINI's responsibilities and guarantee.

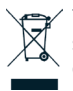

The crossed-out wheelie bin symbol indicates that the product must be collected separately from other waste at the end of its useful life. Therefore, users should deliver this product to appropriate waste collection points or return it to their dealers at the end of its service life. See your local authority's regulations.

Adequate waste sorting for subsequent processing and environmentally compatible disposal helps to avoid possible negative effects on the environment and public health and promotes reuse and/or recycling of the materials used to make the equipment.

# ENGLISH

#### **DEVICE DESCRIPTION**

META Wired Motor Controller 7 is an "in wall device", for the multilevel control of roller shutter motors. It can accurately control the opening and closing of blinds. curtains. shutters, venetian blinds as requested by the user through local commands or remotely using computers, smartphones, tablets. At the same time, it is completely configurable so that it can adapt to the most varied customers' needs, while being ready for use without needing additional configurations in order to operate. After an initial calibration procedure, thanks to a proprietary algorithm, the device is able to identify the exact position of the roller shutter without using external sensors. During the operation, a continuous and automatic control of the limit switches allows maintaining the calibration. In the absence of a power source, the system runs a self-repositioning procedure that restores calibration. The device is equipped with contact protection technology (Zero Crossing) which reduces the electrical stress on the relay contacts and ensures a longer life. The open / closed switching of the device always occur when the instantaneous value of voltage is 0. It operates in any Z-Wave™ network with other Z-Wave™/Z-Wave Plus™ certified devices and controllers from any other manufacturer. As a constantly powered node, the device will act as repeater regardless of the vendor in order to increase the reliability of the network. This device is a security enabled Z-Wave Plus<sup>™</sup> product that is able to use encrypted Z-Wave Plus<sup>™</sup> messages to communicate to other security enabled Z-Wave Plus™ products. This device must be used in conjunction with a Security Enabled Z-Wave™ Controller in order to fully utilize all implemented functions.

Integrated Button with LED indicator

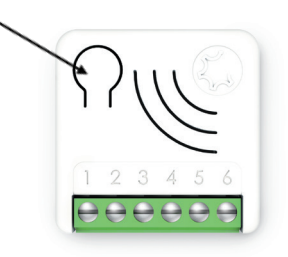

Integrated Button

1 or 3 clicks to enter in Learn Mode 6 clicks to reset the system to manufacturer's settings 2 clicks to enter in setup mode

**Power Supply** 

| 1 | - | Null |
|---|---|------|
| 6 | _ | Line |

2.3

4, 5

Open/Close Buttons

Motor Contacts

## **TECHNICAL SPECIFICATIONS**

Power supply 110 - 230 VAC + 10% 50/60 Hz Maximum Load 1200 Watt System temperature limitation 105 °C Work temperature From -10° to 40° C < 230 mW in standby mode Power consumption < 500 mW when motor is moving Radio frequency 868.4 MHz Protection system S2 Security Maximum distance Up to 100 m outdoor Up to 40 m indoor Dimensions 37x37x17 mm Actuator element Relay Compliance CE, RoHs Electrical IP Rating IP20

#### SAFETY INFORMATION

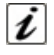

SΗ

C

z

ш

**INFO:** The device is designed to be installed in flush mounting junction boxes or close to the motor to be controlled.

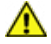

**WARNING:** The device must be installed by electricians qualified to intervene on electrical systems in compliance with safety requirements set out by the regulations in force.

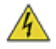

**DANGER:** The device must be connected with a voltage of 230 VAC, before carrying out any operation, please make sure the power main switch is in OFF position.

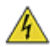

**DANGER:** Any procedure requiring the use of the Integrated Button is related only to the installation phase and is to be considered a service procedure that must be performed by qualified personnel. This operation must be performed with all necessary precautions for operating in areas with a single level of insulation.

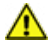

WARNING: Do not connect loads that exceed the maximum load permitted by the actuator element.

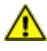

**WARNING:** All connections must be performed according to the electrical diagrams provided.

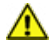

WARNING: The device must be installed in norm-compliant systems suitably protected from overloads and short circuits.

#### ELECTRICAL CONNECTIONS DIAGRAM

The device must be supplied by 230 AC Power Supply. Connections must be done following one of the diagrams below:

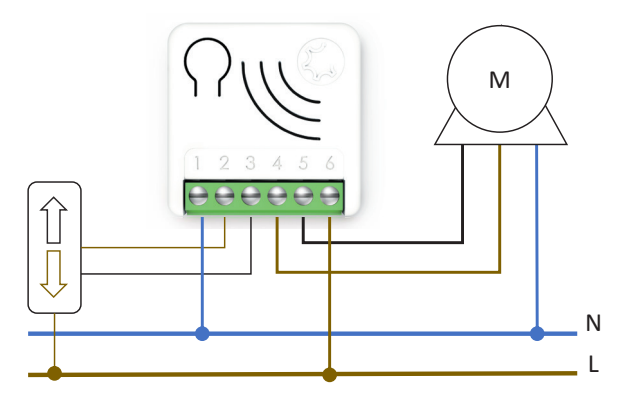

1) Neutral; 6) Phase; 4, 5) Motor terminals; 2, 3) Commands switch

| Power Supply    | 1 – Null |
|-----------------|----------|
|                 | 6 – Line |
| Commands Switch | 2, 3     |
| Motor terminals | 4, 5     |

MARNING: The power line must be opportunely protected from short-circuits and excess load due to a potential motor malfunction.

#### **DEVICE INSTALLATION**

- 1) Make sure the main switch is set to the OFF position
- 2) Connect the device based on the diagrams provided
- 3) Turn the main switch to the ON position
- 4) If necessary, calibrate the motor limit switches (see motor manufacturer's manual)
- 5) Include the device in the Z-Wave<sup>™</sup> network

**TIP:** The antenna must not be shortened, removed or modified. To ensure maximum efficiency, it must be installed as shown. Large size metal equipment near the antenna can negatively affect reception. Each device is a node in a mesh network. If there are metal obstacles, the obstacle can often be overcome with a further triangulation node.

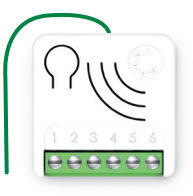

# LED STATUS INDICATOR

The system includes an RGB LED that shows the device's status during installation: Solid RED: the device is not included in any network Solid BLUE: the device is Offline setup mode Blink BLUE: calibration 4 GREEN blinks then OFF: the device has been just added to a Z-Wave<sup>™</sup> network in S2 Authenticate Mode 4 BLUE blinks then OFF: the device has been just added to a Z-Wave<sup>™</sup> network in S2 Unauthenticated Mode 4 RED blinks then OFF: the device has been just added to a Z-Wave<sup>™</sup> network without security Sequence of GREEN-BLUE Learn Mode for inclusion Sequence of GREEN-BLUE Learn Mode for exclusion Rapid sequence of GREEN-BLUE-RED: the event on the input (external switch) is not valid.

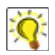

**TIP:** To test if the electrical connections are correct, before the inclusion of the device, while pressing **n** times the external switch, the RGB LED should flash **green** for the same amount of times. If it does not, check the wire connections.

#### ADD/REMOVE THE DEVICE INTO A Z-WAVE<sup>™</sup> NETWORK (classic)

#### Standard Inclusion (add)

All META Serie 7 devices are compatible with all Z-Wave<sup>TM</sup>/Z-Wave Plus<sup>TM</sup> certified controllers. The devices support both the **Network Wide Inclusion** mechanism (which offers the ability to be included in a network, even if the device is not directly connected to the controller) and **Normal Inclusion**.

By default, the inclusion procedure starts in *Normal Inclusion* mode and after a short timeout the procedure continues in *Network Wide Inclusion* mode that lasts for about 20 Seconds.

Only a controller can add the device into the network. After activating the inclusion function by the controller, the device can be added by setting it in *Learn Mode*.

Before including the device, the LED status indicator is solid RED. <u>The adding of a device is executed by activating the adding procedure in the inclusion section of the controller interface and then executing 1 or 3 click on the integrated button (the device is set in *Learn Mode*). As soon as the inclusion procedure initiates the LED indicator starts a sequence of GREEN-BLUE blinks. The device is included in the network when the LED status is OFF and the interview is completed.</u>

#### Standard exclusion (remove)

Only a controller can remove the device from the network. After activating the exclusion function by the controller, the device can be removed by setting it in *Learn Mode*.

The procedure of exclusion can be activated by **Removing** a node from the Z-Wave<sup>™</sup> network and <u>executing 1 or 3 click on the integrated button</u>; as soon as the exclusion initiates, the LED indicator starts a sequence of RED-BLUE blinks. The device is excluded from the network when the LED status indicator is solid RED and the App\_status in the interface is OK.

#### SMARTSTART INCLUSION

Z-Wave<sup>™</sup> SmartStart aims to shift the tasks related to inclusion of an end device into a Z-Wave<sup>™</sup> network away from the end device itself, and towards the more user-friendly interface of the gateway.

Z-Wave<sup>™</sup> SmartStart removes the need for initiating the end device to start inclusion. Inclusion is initiated automatically on power-ON and repeated at dynamic intervals for as long as the device is not included into a Z-Wave<sup>™</sup> network. As the new device announces itself on power-ON, the protocol will provide notifications, and the gateway can initiate the inclusion process in the background, without the need for user interaction or any interruption of normal operation. The SmartStart inclusion process only includes authenticated devices.

META Serie 7 devices can be added into a Z-Wave<sup>™</sup> network by scanning the Z-Wave<sup>™</sup> QR Code present on the product with a controller providing SmartStart inclusion. No further action is required and the SmartStart product will be added automatically within 10 minutes of being switched on in the network vicinity.

The SmartStart QR and the full DSK string code can be found on the back of the device. The PIN is the first group of 5 digits printed underlined. If you plan to use the DSK, it is important that you take a picture of the label and keep it in a safe place.

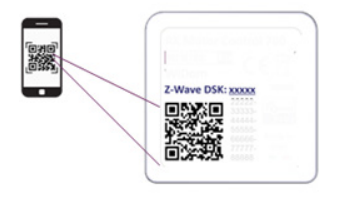

#### **S2 SECURE INCLUSION**

When adding META Serie 7 devices to a Z-Wave<sup>™</sup> network with a controller supporting Security 2 Authenticated (S2), the PIN code of the Z-Wave<sup>™</sup> Device Specific Key (DSK) is required. The unique DSK code is printed on the product label. The first five digits of the key are highlighted and underlined to help the user identify the PIN code.

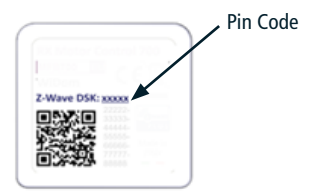

## SUPPORTED COMMAND CLASSES

| Command Class             | Version | Non-Secure<br>CC | Secure CC |
|---------------------------|---------|------------------|-----------|
| BASIC                     | 2       |                  | х         |
| ZWAVEPLUS_INFO            | 2       | x                |           |
| ASSOCIATION               | 2       |                  | х         |
| MULTI_CHANNEL_ASSOCIATION | 3       |                  | х         |
| ASSOCIATION_GRP_INFO      | 3       |                  | х         |
| TRANSPORT_SERVICE         | 2       | x                |           |
| VERSION                   | 3       |                  | х         |
| MANUFACTURER_SPECIFIC     | 2       |                  | х         |
| DEVICE_RESET_LOCALLY      | 1       |                  | х         |
| INDICATOR                 | 3       |                  | х         |
| POWERLEVEL                | 1       |                  | х         |
| SECURITY_2                | 1       | x                |           |
| SUPERVISION               | 1       | x                |           |
| FIRMWARE_UPDATE_MD        | 5       |                  | х         |
| APPLICATION_STATUS        | 1       | x                |           |
| CONFIGURATION_V4          | 4       |                  | х         |
| SWITCH_MULTILEVEL         | 4       |                  | х         |
| WINDOW_COVERING           | 1       |                  | х         |

#### **Supporting Command Class Basic**

The basic command classes are mapped into the Switch Multilevel Command Class.

| Basic Command received | Mapped Command (multilevel Switch)                                                                                                  |
|------------------------|----------------------------------------------------------------------------------------------------|
| Basic Set (0xFF)       | Multilevel Switch (0xFF)                                                                                                    |
| Basic Set (0x00)       | Multilevel Switch (0x00)                                                                                                    |
| Basic Set (1, 0x63)    | Multilevel Switch (1, 0x63)                                                                                                    |
| Basic GET              | Basic Report (Current Value, Target Value, Duration)<br>Current Value and Target Value MUST be set to 0xFE if<br>not position aware |

#### Supporting Command Class Indicator

The device supports the Command Class Indicator V3 (ID 0x50). When the device receives an indicator set, the led blinks accordingly to the Indicator set received.

The color shown by the indicator will be:

RED: if the device is included without Security

BLUE: if the device is included in S2 Unauthenticated Mode

GREEN: if the device is already included in S2 Authenticated Mode.

META Wired Motor Controller 7 is an "in wall device", for the multilevel control of roller shutter motors. It can accurately control the opening and closing of blinds, curtains, shutters, venetian blinds by using an external switch, or from remote through a controller.

#### Controlling the device by External Switches

For the operation of the device within the Z-Wave<sup>™</sup> network and controlling the loads. connected to the device, control actions are performed on the external switches.

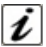

The CONTROL ACTIONS are EVENTS executed on EXTERNAL SWITCHES connected to the UP and DOWN terminal of the device which can be Clicks, Hold Down and Up.

| Event                      | Type of switch                 | Actions on the switch                                                                        |
|----------------------------|--------------------------------|----------------------------------------------------------------------------------------------|
| Click                      |                                | Press briefly & Release<br>(when pressed it autonomously<br>returns to the initial position) |
| MultiClick= <b>n</b> click | Double command button:         | Sequence of consecutive <b>n</b> clicks                                                      |
| Hold Down                  | UP/DOWN, open/close,<br>ON/OFF | Press longer than click.<br>After a Hold Down always follows<br>an UP event.                 |
| Up                         |                                | Release.<br>The event applies only if there has<br>been a previous Hold Down event.          |

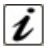

Device status: ON/OFF/STOP, Open/Close/Stop refers to the fact that the motor is rotating towards the direction Open/Close or it is stopped.

#### Result of Control Actions

- Holding down the UP/DOWN button makes the motor move in the relevant direction and stops it as soon as the button is released (Up event) or the shutter reaches its limit switch.
- A click ordering an UP/DOWN movement while the motor is moving in opposite direction, will stop the motor.
- A click ordering an UP/DOWN movement while the motor is moving in the same direction, will be ignored.
- A single click on the UP/DOWN button makes the motor move until it reaches the limit switch for UP/DOWN position.
- A double click on the UP/DOWN button makes the motor move until it reaches the favorite position set for the UP/DOWN position.

#### Controlling the device by a Z-Wave<sup>™</sup> controller

The device can be controlled by any Z-Wave™ / Z-Wave Plus™ certified controller available in the market.

In the figure below, are represented a couple of examples of control panel interfaces that show how the device will appear once included into the Gateway.

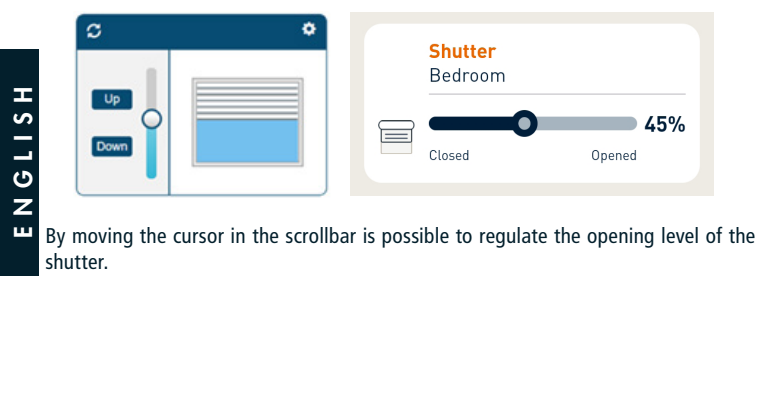

#### ASSOCIATIONS

META Wired Motor Controller 7 can control other devices like other relays or dimmers. The device supports 3 association group, which supports the association of up to 8 devices (nodes):

| Group<br>ID | Group<br>Name           | N° of max<br>nodes sup-<br>ported in<br>the group | Description                                                                                                    | Command sent                                                                                               |         |
|-------------|-------------------------|---------------------------------------------------|----------------------------------------------------------------------------------------------------|----------------------------------------------------------------------------------------------------|---------|
| 1           | Lifeline                | 8                                                 | Lifeline Group. Nodes<br>belonging to this group<br>will receive: notifica-<br>tions about device reset;<br>changes related to the<br>shutter status and Indica-<br>tor Status.           | DEVICE_RESET_LOCALLY_<br>NOTIFICATION<br>WIDOM COVERING<br>REPORT<br>MULTILEVEL REPORT<br>INDICATOR_REPORT | ENGLISI |
| 2           | Follow<br>me            | 8                                                 | Nodes belonging to this<br>group will receive basic<br>Set Command with the<br>same level reached by<br>the device.                                                                       | BASIC SET                                                                                                  |         |
| 3           | Control<br>by<br>switch | 8                                                 | Nodes belonging to this<br>group will be controlled<br>by the events on the swi-<br>tch, and the movement of<br>the controlled device will<br>be in sync with the con-<br>troller device. | WINDOW_COVERING_SET,<br>WINDOW_COVERING_<br>STOP_LEVEL_CHANGE                                              |         |

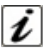

**INFO:** Association ensures direct transfer of control commands between devices and is performed without participation of the main controller.

## **RESET TO THE FACTORY SETTINGS**

The device can be reset to the original factory with 6 consecutive clicks on the integrated button.

After the reset is completed, the device will reboot and a RED solid led is showed. Please use this procedure only when the network primary controller is missing or otherwise inoperable.

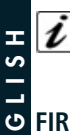

**INFO:** If the reset is performed while the device is still part of a network, it notifies the other devices that it has been removed (*Device Reset Locally Notification*).

# **FIRMWARE UPDATE** The system supports over

The system supports over-the-air firmware updates that do not require the device to be removed from its location. The firmware update can be activated from all certified controllers supporting version 2 of the Firmware Update function.

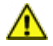

**WARNING:** The system will be rebooted at the end of the firmware update procedure. It is advisable to carry out the firmware update procedure only when necessary and following careful planning of the intervention.

#### **OFFLINE SETUP MODE**

The device has a unique feature that allows to configure some parameters without using any user interface. This feature enables the professional user to setup the main features of the device in the field even if the device is not included in a Z-Wave<sup>™</sup> Network. When the device will be included in the network all these configuration parameters will be maintained.

To enter in offline setup mode, operate 2 clicks on the integrated button.

When the device is in Offline setup mode the led becomes solid Blue and the following configurations are permitted:

| 1 click                                                                                                | Invert the movement of the motor. Equivalent to set parameter n. 61 to 1.                                                                                                    |  |  |  |  |
|----------------------------------------------------------------------------------------------------|----------------------------------------------------------------------------------------------------|--|--|--|--|
| 2 clicks                                                                                               | Reset calibration. Equivalent to set parameter n. 20 to 0.                                                                                                    |  |  |  |  |
| 3 clicks                                                                                               | This configuration will apply only if the calibration is completed.<br>Set "ON-OFF favorite Level". The current level will be set as ON<br>FAVORITE_LEVEL if the current level is greater than 49 or will be<br>set to OFF_FAVORITE_LEVEL if the current level is smaller than 50<br>If you want to set both ON and Off favorite Level you have to carr<br>on this setup two times:<br>One time for the ON position by moving the motor in the chosen<br>ON_FAVORITE_LEVEL; and a second time for the chosen OFF_<br>FAVORITE_LEVEL. |  |  |  |  |
| 4 clicks                                                                                               | Set the current level as 50% of the opening range.                                                                                                    |  |  |  |  |
| After receiving the command the led blinks a number of times equal to the number of clicks recognized. |                                                                                                    |  |  |  |  |
| 6 clicks                                                                                               | Exit from Offline setup mode and return to normal operation.                                                                                                    |  |  |  |  |
| Hold down for 5 seconds                                                                                | Reset all configuration parameters to their default value and return to normal operation.                                                                                                    |  |  |  |  |

After entering in Offline setup mode, the device returns to normal operation if no action on the switch is detected for more than 20 Seconds.

#### CONFIGURATIONS

#### **Favorite positions**

The system can set two favorite positions: one for the upward movements (opening movements) **Favorite level for ON position**, the other for the downward movements (closing movements) **Favorite level for OFF position**.

|        | Parameter<br>Number | Size                                                     | Parameter<br>Name         | Default<br>Value | Descr                                                          | ription |
|--------|---------------------|----------------------------------------------------------|---------------------------|------------------|----------------------------------------------------------------|---------|
| ロクロ    | 2                   | 1                                                        | ON_<br>FAVORITE_<br>LEVEL | 80               | The On level reached when t<br>Button received a double click. |         |
| ح<br>۲ | Parameters Values   |                                                          |                           |                  | Min: 50                                                        | Max: 99 |
| Z      | Value               | Description                                              |                           |                  |                                                                |         |
| L      | 50-99               | 50-99% opening level (99% correspond to completely open) |                           |                  |                                                                |         |

| Parameter<br>Number                                          | Size | Parameter<br>Name         | Default<br>Value | Description                                                           |         |
|--------------------------------------------------------------|------|---------------------------|------------------|-----------------------------------------------------------------------|---------|
| 3                                                            | 1    | ON_<br>FAVORITE_<br>LEVEL | 20               | The Off level reached when the Dov<br>Button received a double click. |         |
| Parameters Values                                            |      |                           |                  | Min: 0                                                                | Max: 49 |
| Value Description                                            |      |                           |                  |                                                                       |         |
| 0-49 0-49% opening level (0 correspond to completely closed) |      |                           |                  |                                                                       |         |

#### Calibration

Defines the status of the calibration procedure. By default, the calibration starts in automatic mode as soon as a movement command has been set by external switch or by Z-Wave™ network.

Afterwards the calibration can be done again by setting this parameter to 20 to 0 or using the offline setup mode.

The calibration procedure can be made manually by setting the time needed to complete a full movement from complete close to complete open and vice versa. The procedure can be carried on by setting parameter 20 to 1 and parameter 21 and 22, to the appropriate time in millisecond.

During the calibration, the LED indicator blinks repeatedly in BLUE.

| Parameter<br>Number | Size                                | Parameter<br>Name              | Default<br>Value |                                        | Description |
|---------------------|-------------------------------------|--------------------------------|------------------|----------------------------------------|-------------|
| 20                  | 1                                   | CALIBRA-<br>TION_COM-<br>PLETE | 0                | Define if the device has been calibrat |             |
| Parameters Values   |                                     |                                |                  | Min: 0                                 | Max: 1      |
| Value Description   |                                     |                                |                  |                                        |             |
| 0                   | TO_BE_DONE (Calibration to be done) |                                |                  |                                        |             |
| 1                   | DONE (Calibration has been done)    |                                |                  |                                        |             |

| Parameter<br>Number | Size                                          | Parameter<br>Name      | Default<br>Value | Descri                                                                                                    | ption                                                                                 |
|---------------------|-----------------------------------------------|------------------------|------------------|----------------------------------------------------------------------------------------------------|---------------------------------------------------------------------------------------|
| 21                  | 4                                             | MAX_<br>LEVEL_<br>TIME | 100              | Time to reach Max<br>the Min Level.<br>Defines the time in<br>cond necessary to<br>open position start<br>close position. | level starting from<br>thousandth of a se-<br>reach the complete<br>ing from complete |
| Parameters Values   |                                               |                        | Min: 100         | Max: 100.000                                                                                                    |                                                                                       |
| Value               | Description                                   |                        |                  |                                                                                                    |                                                                                       |
| 100-100.000         | D00 Time expressed in thousandths of a second |                        |                  |                                                                                                    |                                                                                       |

|        | Parameter<br>Number | Size                          | Parameter<br>Name      | Default<br>Value | Desc                                                                                                    | ription                                                                                    |
|--------|---------------------|-------------------------------|------------------------|------------------|----------------------------------------------------------------------------------------------------|--------------------------------------------------------------------------------------------|
|        | 22                  | 4                             | MIN_<br>Level_<br>Time | 100              | Time to reach Min I<br>Max Level.<br>Defines the time th<br>necessary to reach<br>position starting f<br>position. | evel starting from the<br>ousandth of a second<br>the complete close<br>from complete open |
| Η      | Parameters Values   |                               |                        |                  | Min: 100                                                                                                    | Max: 100.000                                                                               |
| 5      | Value               | Value Description             |                        |                  |                                                                                                    |                                                                                            |
| с<br>С | 100-100.000         | Time expressed in thousandths |                        |                  | f a second                                                                                                    |                                                                                            |
| z      |                     |                               |                        |                  |                                                                                                    |                                                                                            |
|        | D                   |                               | D                      | D.C. It          |                                                                                                    |                                                                                            |

| Parameter<br>Number | Size                                      | Parameter<br>Name     | Default<br>Value | De                                            | escription                                       |
|---------------------|-------------------------------------------|-----------------------|------------------|-----------------------------------------------|--------------------------------------------------|
| 23                  | 4                                         | INVERTION_<br>TIMEOUT | 500              | Time in thousan<br>which the move<br>changed. | ndth of a second after<br>ement direction can be |
| Parameters Values   |                                           |                       | Min: 500         | Max: 3.000                                    |                                                  |
| Value               | Description                               |                       |                  |                                               |                                                  |
| 500-3.000           | Time expressed in thousandths of a second |                       |                  |                                               |                                                  |

| Parameter<br>Number | Size                                               | Parameter<br>Name            | Default<br>Value | Descri                                                      | otion                               |
|---------------------|----------------------------------------------------|------------------------------|------------------|-------------------------------------------------------------|-------------------------------------|
| 24                  | 4                                                  | LIMIT_<br>SWITCH_<br>TIMEOUT | 2500             | Time in thousandth<br>recognizing that the<br>been reached. | of a second for<br>limit switch has |
| Parameters Values   |                                                    |                              |                  | Min: 1000                                                   | Max: 5.000                          |
| Value               | Description                                        |                              |                  |                                                             |                                     |
| 1000-5.000          | 00-5.000 Time expressed in thousandths of a second |                              |                  |                                                             |                                     |

| Parameter<br>Number | Size                    | Parameter<br>Name         | Default<br>Value | Desci                                                                                                    | ription                                                                                                 |   |
|---------------------|-------------------------|---------------------------|------------------|----------------------------------------------------------------------------------------------------|----------------------------------------------------------------------------------------------------|---|
| 25                  | 1                       | FINE_<br>CALIBRA-<br>TION | 100              | Adjustment in Perc<br>50% level position<br>libration. Increasing<br>value will move the<br>direction/Down direction | tentage value of the<br>after the initial ca-<br>g/decreasing of this<br>50% level in the UP<br>ection. |   |
| Parameters Values   |                         |                           |                  | Min: 50                                                                                                    | Max: 150                                                                                                |   |
| Value               | Description             |                           |                  |                                                                                                    | ב<br>ט                                                                                                  |   |
| 50-150              | Expressed in percentage |                           |                  |                                                                                                    |                                                                                                    | - |

#### **Report Configuration**

| Report Configuration |                                   |                      |                  |                                                                                             |                                                                                                    |   |
|----------------------|-----------------------------------|----------------------|------------------|---------------------------------------------------------------------------------------------|----------------------------------------------------------------------------------------------------|---|
| Parameter<br>Number  | Size                              | Parameter<br>Name    | Default<br>Value | De                                                                                          | escription                                                                                                    | ш |
| 37                   | 1                                 | REPORT_<br>FREQUENCY | 5                | Time in seconds<br>sition report is se<br>is not reached. V<br>has been reached<br>is sent. | after which the new po-<br>ent if the target position<br>Vhen the target position<br>d a final position report |   |
| Parameters           | Parameters Values Min: 1 Max: 100 |                      |                  |                                                                                             |                                                                                                    |   |
| Value                | Description                       |                      |                  |                                                                                             |                                                                                                    |   |
| 1-100                | Time expressed in second          |                      |                  |                                                                                             |                                                                                                    |   |

#### Other parameters

|           | Parameter<br>Number | Size         | Parameter<br>Name   | Default<br>Value | Description                                                                                                    |  |
|-----------|---------------------|--------------|---------------------|------------------|----------------------------------------------------------------------------------------------------|--|
| S L I S H | 61                  | 1            | INVERT_<br>MOVEMENT | 0                | Movement inversion.<br>If after the calibration, the movement of<br>the motor is opposite to the command<br>issue (goes up, if it is required to go<br>down and vice versa) the movement can<br>be inverted.<br>This parameter can be set also using the<br>offline setup mode. |  |
| z         | Parameters          | Value        | s                   |                  | Min: 0 Max: 1                                                                                                    |  |
| ш         | Value               | Description  |                     |                  |                                                                                                    |  |
|           | 0                   | NOT_INVERTED |                     |                  |                                                                                                    |  |
|           | 1                   | INVER        | TED                 |                  |                                                                                                    |  |

#### CHERUBINI S.p.A.

Via Adige 55 25081 Bedizzole (BS) - Italy Tel. +39 030 6872.039 | Fax +39 030 6872.040 info@cherubini.it | www.cherubini.it

#### CHERUBINI Iberia S.L.

Avda. Unión Europea 11-H Apdo. 283 - P. I. El Castillo 03630 Sax Alicante - Spain Tel. +34 (0) 966 967 504 | Fax +34 (0) 966 967 505 info@cherubini.es

#### CHERUBINI France S.a.r.l.

ZI Du Mas Barbet 165 Impasse Ampère 30600 Vauvert - France Tél. +33 (0) 466 77 88 58 | Fax +33 (0) 466 77 92 32 info@cherubini.fr

#### CHERUBINI Deutschland GmbH

Siemensstrasse, 40 - 53121 Bonn - Deutschland Tel. +49 (0) 228 962 976 34 / 35 | Fax +49 (0) 228 962 976 36 info@cherubini-group.de | www.cherubini-group.de

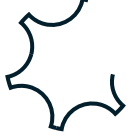